## Configurar a fluidez em APs IW usando IoT OD

### Contents

| <u>Introdução</u>       |
|-------------------------|
| <u>Acesso à IoT OD</u>  |
| Integração manual       |
| Configuração de fluidez |

### Introdução

Este documento descreve a configuração da fluidez em APs sem fio industriais (IW) que operam no CURWB usando modelos no Painel de operações da IoT.

### Acesso à loT OD

Os Access Points (APs) IW, como IW9165 e IW9167, podem ser configurados no modo CAPWAP ou URWB.

Quando esses pontos de acesso são configurados no modo URWB, eles podem ser configurados usando o painel de operações da IoT ou localmente no modo off-line. O painel de operações da IoT pode ser acessado com esses links, dependendo de onde os locatários estão localizados.

https://us.ciscoiot.com

#### https://eu.ciscoiot.com

Depois de fazer login e selecionar o locatário correto, selecione Industrial Wireless (Sem fio industrial) em Service (Serviço) para acessar o conjunto de recursos dos rádios Cisco Ultra-Reliable Wireless Backhaul (CURWB).

## "liston IoT Operations Dashboard

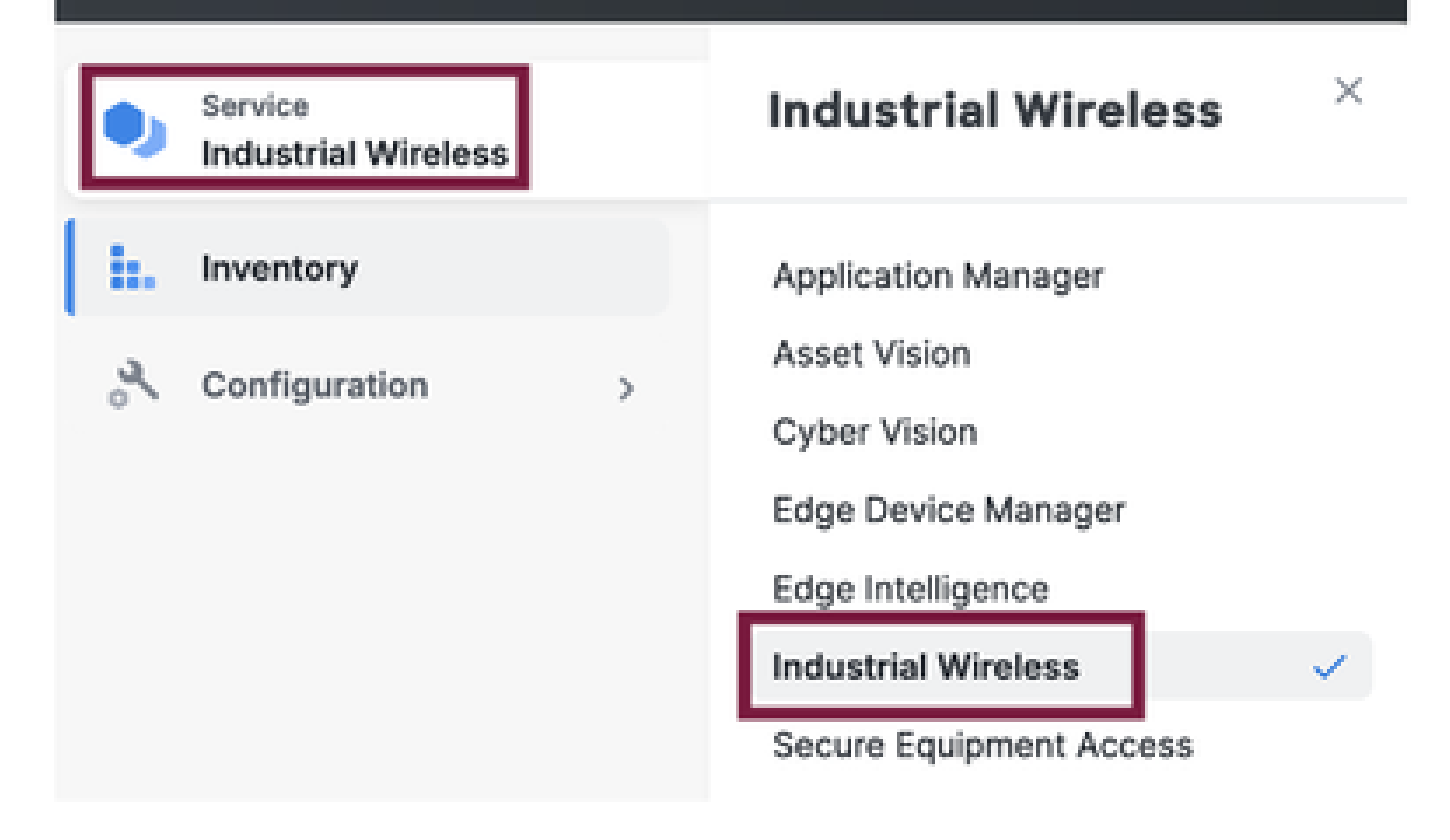

### Integração manual

Os dispositivos podem ser integrados manualmente no IoT OD na página Inventário.

Selecione Add Devices (Adicionar dispositivos) e escolha o PID dos dispositivos adicionados. Um arquivo CSV pode ser carregado com o número de série e o endereço MAC dos dispositivos nele; cada linha tem uma entrada.

Exemplo: SN001234,00:f1:ca:00:00:01

SN003457,00:f1:ca:00:00:02

Depois de carregar, clique em Adicionar dispositivos na parte inferior para importar dispositivos manualmente para o painel. Em seguida, eles aparecem sob a guia Inventário.

## Configuração de fluidez

Uma configuração básica de fluidez com pontos de acesso IW916x pode ser configurada via IoT OD com este procedimento.

Considere três APs, o Rádio A atuando como uma extremidade de malha de via, o Rádio B como um ponto de malha de via e o Rádio C atuando como um rádio do veículo.

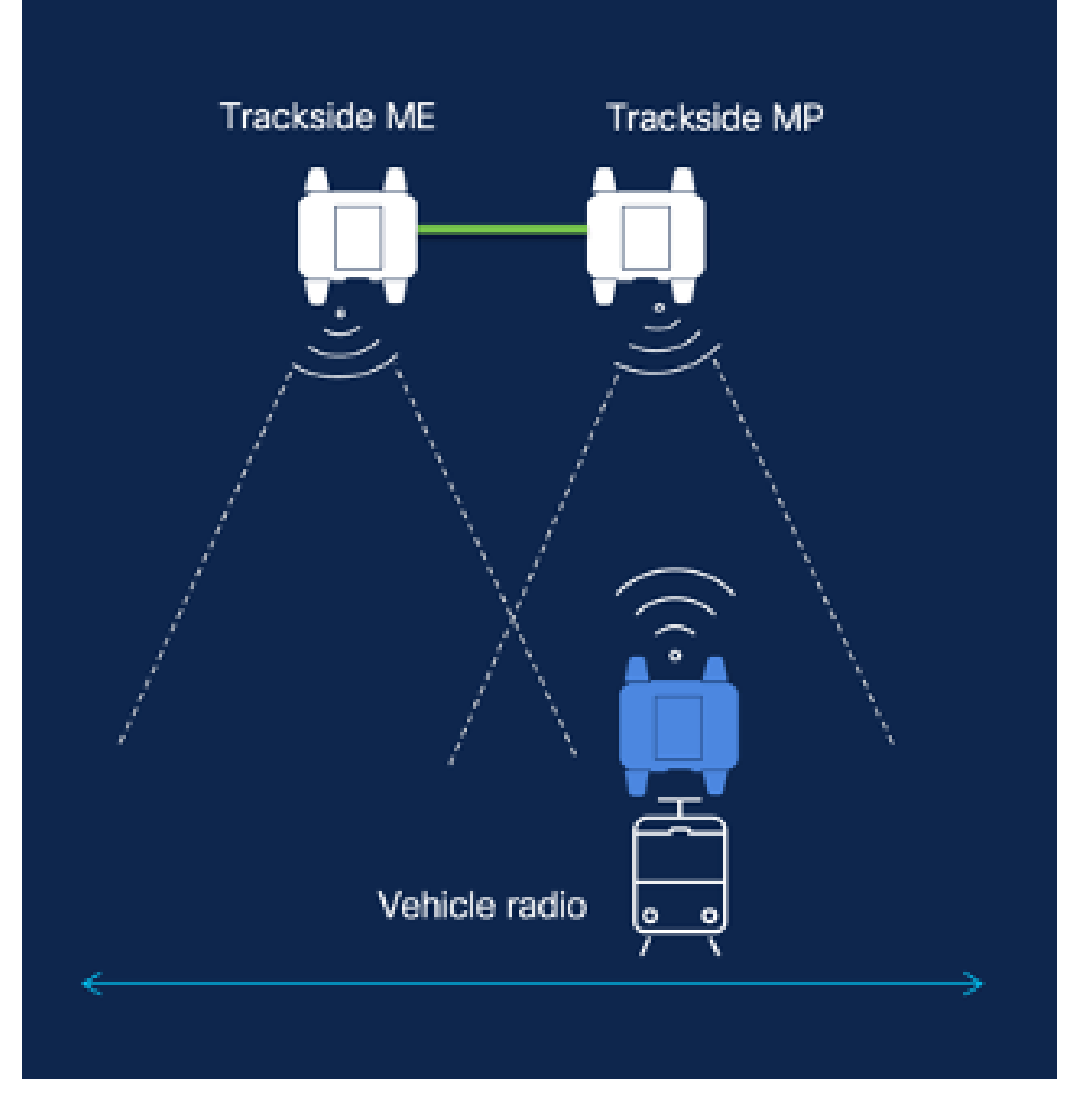

 Depois que os dispositivos são adicionados à IoT OD e o status é 'Online', a configuração pode ser editada selecionando o dispositivo necessário. Clique no dispositivo e vá até a guia "Configuração", selecione o botão "Editar" para atualizar a configuração.

| device     industrial Wireless | Cisco entre                                                                                                    |                                                                                                    |                                                             |                                                                                                    |
|--------------------------------|----------------------------------------------------------------------------------------------------|----------------------------------------------------------------------------------------------------|-------------------------------------------------------------|----------------------------------------------------------------------------------------------------|
| h. inventory                   | Summary Configuration                                                                                             | 1                                                                                                    |                                                             |                                                                                                    |
| A. Configuration >             | Device Configuration<br>le7 OD Configuration<br>ID 0<br>Seved - 2924-05-24 10.49.38                               | ∥ Kát   @ Puen tel Ob Config<br>an                                                                                                    | uration                                                     | Last heard configuration<br>ID -<br>Last heard = 2024-00-26 23:50:22 pm                                            |
|                                | Lest heard and lot CD<br>Review provious configurations                                                           | Configuration do not match.<br>General                                                                                                    |                                                             |                                                                                                    |
|                                | C. Search  C. Search  Wireless Radio  Advanced Radio Settings  Kay Control  FluidMAX  Nutlicent  SMMP Radius  NTP | <ul> <li>Mode</li> <li>Radio off</li> <li>Local IP Address</li> <li>Local Netmask</li> <li>Default Gateway</li> <li>Local Des 1</li> <li>Local Des 2</li> </ul> | 10700<br>Mesh Point<br>Off<br>192.108.0.10<br>255.255.255.0 | Lest Heard<br>Mesh End<br>Off<br>10.122.136.9<br>295.295.295.192<br>10.122.136.1<br>172.15.108.34<br>172.15.108.43 |

| Q Search                | General          |
|-------------------------|------------------|
| General                 |                  |
| Wireless Radio          | Mode             |
| Advanced Radio Settings | Mesh Point 🗸     |
| Key Control             |                  |
| FluidMAX                | Radio off        |
| Multicast               |                  |
| SNMP                    | Radio off mode   |
| Radius                  | Select Value V   |
| NTP                     |                  |
| L2TP                    | Local IP Address |
| Vlan                    | 192.168.0.10     |
| Fluidity                |                  |
| Fluidity Advanced       | Local Netmask    |
| Fluidity Pole Preximity | 255.255.255.0    |

2. Para uma configuração de fluidez, na seção "Geral", pelo menos um dos rádios instalados na via deve ser configurado como Extremidade em malha. Nesta configuração, o Rádio A é a extremidade da malha de via e o Rádio B é o ponto da malha de via. Todos os rádios Vehicle devem ser configurados como pontos de malha. Há apenas um rádio Veículo, o Rádio C nessa configuração. O modo de rádio de todos os rádios está definido como "Fluidez".

| Q Search                                    | General            |
|---------------------------------------------|--------------------|
| General                                     |                    |
| <ul> <li>Wireless Radio</li> </ul>          | Mode               |
| <ul> <li>Advanced Radio Settings</li> </ul> | Mosh End 🗸         |
| <ul> <li>Key Control</li> </ul>             |                    |
| <ul> <li>FluidMAX</li> </ul>                | Radio off          |
| <ul> <li>Multicest</li> </ul>               |                    |
| SNMP                                        | Radio off mode     |
| Radius                                      | •<br>Ebablio ·     |
| NTP                                         | - Tonang           |
| L2TP                                        | Local IP Address   |
| Vian                                        | 183 168 0 10       |
| <ul> <li>Fluidity</li> </ul>                |                    |
| <ul> <li>Fluidity Advanced</li> </ul>       | Local Netmask      |
| Fluidity Pole Proximity                     | •<br>955 955 955 0 |
| Fluidity Frequency Scan                     | 2001200120010      |
| <ul> <li>Fluidity MPO</li> </ul>            | Default Gateway    |

Configuração do rádio A

| Q Search                                    | General            |
|---------------------------------------------|--------------------|
| General                                     |                    |
| <ul> <li>Wireless Radio</li> </ul>          | Mode               |
| <ul> <li>Advanced Radio Settings</li> </ul> | Mesh Point ~       |
| <ul> <li>Key Control</li> </ul>             |                    |
| <ul> <li>FluidMAX</li> </ul>                | Radio off          |
| Multicest                                   |                    |
| SNMP                                        | Radio off mode     |
| Radius                                      | •<br>Eluirity      |
| NTP                                         | ( isotatiy         |
| L2TP                                        | Local IP Address   |
| Vian                                        | 192 168 0 10       |
| <ul> <li>Fluidity</li> </ul>                |                    |
| <ul> <li>Fluidity Advanced</li> </ul>       | Local Netmask      |
| Fluidity Pole Proximity                     | -<br>255.255.255.0 |
| Fluidity Frequency Scan                     |                    |
| <ul> <li>Fluidity MPO</li> </ul>            | Default Gateway    |
|                                             |                    |

Configuração do rádio B

| Q. Search                                   | General           |
|---------------------------------------------|-------------------|
| General                                     |                   |
| <ul> <li>Wireless Radio</li> </ul>          | Mode              |
| <ul> <li>Advanced Radio Settings</li> </ul> | Mesh Point 🗸      |
| <ul> <li>Key Control</li> </ul>             |                   |
| <ul> <li>FluidMAX</li> </ul>                | Radio off         |
| Multicast                                   |                   |
| SNMP                                        | Radio off mode    |
| Radius                                      | -<br>Fluidity     |
| NTP                                         |                   |
| L2TP                                        | Local IP Address  |
| Vion                                        | -<br>192,168,0,10 |
| <ul> <li>Fluidity</li> </ul>                |                   |
| <ul> <li>Fluidity Advanced</li> </ul>       | Local Netmask     |
| Fluidity Pole Proximity                     | 255,255,255,0     |
| Fluidity Frequency Scan                     |                   |
| <ul> <li>Fluidity MPO</li> </ul>            | Default Gateway   |

Configuração do rádio C

3. Na seção 'Wireless Radio' (Rádio sem fio), verifique se todos os três rádios têm a mesma senha. Estamos habilitando apenas um rádio por dispositivo IW para esta configuração. Ative o rádio selecionado (Rádio 1 ou Rádio 2) e verifique se todos os rádios têm a mesma frequência e

largura de canal configuradas. Ao conectar antenas, certifique-se de selecionar as portas externas com base no número de rádio selecionado. Além disso, o modo de rádio é configurado como 'Fluidez' para todos os três rádios.

| Edit I | Device | Con | figura | ation |
|--------|--------|-----|--------|-------|
|--------|--------|-----|--------|-------|

| Q Search                                    | Wireless Radio          |   |                         |   |
|---------------------------------------------|-------------------------|---|-------------------------|---|
| General                                     |                         |   |                         |   |
| Wireless Radio                              | Passphrase              |   |                         |   |
| <ul> <li>Advanced Radio Sottings</li> </ul> | ClaceURWB               |   |                         |   |
| <ul> <li>Key Control</li> </ul>             |                         |   |                         |   |
| + FluidMAX                                  | Radio 1 enabled         |   | Radio 2 enabled         |   |
| Multicast                                   |                         |   |                         |   |
| SAMP                                        | Radio 1 role            |   | Radio 2 role            |   |
| Radius                                      | -<br>Fieldby            | ~ | Select Value            | ~ |
| MTP                                         | 1.8.8.9                 |   |                         |   |
| L2TP                                        | Rodio 1 Frequency (MHz) |   | Rodio 2 Frequency (MHz) |   |
| Yan                                         | 5183 MHz                | ÷ | Solect Value            |   |
| <ul> <li>Fluidity</li> </ul>                |                         |   |                         |   |
| <ul> <li>Fluidity Advanced</li> </ul>       | Radio 1 Channel width   |   | Radio 2 Channel width   |   |
| <ul> <li>Foundity Pole Proximity</li> </ul> | -<br>80                 | ~ | Solect Value            | ~ |
| <ul> <li>Fuldity Prequency Scan</li> </ul>  |                         |   |                         |   |
| <ul> <li>Fluidity MPO</li> </ul>            |                         |   |                         |   |
|                                             |                         |   |                         |   |

4. Na seção "Fluidez", a função de unidade deve ser selecionada como "Infraestrutura" para a rádio A e a rádio B, que são os rádios instalados na via.

| Q. Search                                   | Fluidity                                 |
|---------------------------------------------|------------------------------------------|
| <ul> <li>General</li> </ul>                 |                                          |
| <ul> <li>Wireless Radio</li> </ul>          | Unit Role                                |
| <ul> <li>Advanced Radio Settings</li> </ul> | Infrastructure $\checkmark$              |
| <ul> <li>Key Control</li> </ul>             |                                          |
| FluidMAX                                    | Automatic Vehicle ID                     |
| Multicast                                   |                                          |
| SNMP                                        | Vehicle ID                               |
| Radius                                      |                                          |
| NTP                                         |                                          |
| L2TP                                        | Network Type                             |
| Vian                                        | •<br>Flat ~                              |
| <ul> <li>Fluidity</li> </ul>                |                                          |
| <ul> <li>Fluidity Advanced</li> </ul>       | Handoff Logic                            |
| Fluidity Pole Proximity                     | Select Value                             |
| Fluidity Frequency Scan                     |                                          |
| <ul> <li>Fluidity MPO</li> </ul>            | Enable Primary Pseudowire<br>Enforcement |

5. Na seção Fluidez, no rádio C, a função da unidade é selecionada como "Veículo". Como essa é uma rede de Fluidez de Camada 2, o tipo de rede seria "Plano". Se vários rádios de veículo forem usados em um único veículo, o "ID de veículo automático" pode ser ativado ou um ID de veículo manual pode ser atribuído.

| Q Search                                    | Fluidity                                 |
|---------------------------------------------|------------------------------------------|
| <ul> <li>General</li> </ul>                 |                                          |
| <ul> <li>Wireless Radio</li> </ul>          | Unit Role                                |
| <ul> <li>Advanced Radio Settings</li> </ul> | Vehicle ~                                |
| <ul> <li>Key Control</li> </ul>             |                                          |
| <ul> <li>FluidMAX</li> </ul>                | Automatic Vehicle ID                     |
| Multicast                                   |                                          |
| SNMP                                        | Vehicle ID                               |
| Radius                                      |                                          |
| NTP                                         |                                          |
| L2TP                                        | Network Type                             |
| Vlan                                        | e<br>Elert                               |
| <ul> <li>Fluidity</li> </ul>                | riat -                                   |
| <ul> <li>Fluidity Advanced</li> </ul>       | Handoff Logic                            |
| <ul> <li>Fluidity Pole Proximity</li> </ul> | • · · ·                                  |
| <ul> <li>Fluidity Frequency Scan</li> </ul> |                                          |
| <ul> <li>Fluidity MPO</li> </ul>            | Enable Primary Pseudowire<br>Enforcement |

Depois de editar a configuração, clique em "Salvar" na parte inferior.

6. Agora, a configuração atualizada pode ser transferida da IoT-OD diretamente para os rádios com o botão "Push IoT OD Configuration". Pressione Confirmar quando for solicitado. O dispositivo é reinicializado e pode ser acessado pelo IP a partir da configuração enviada.

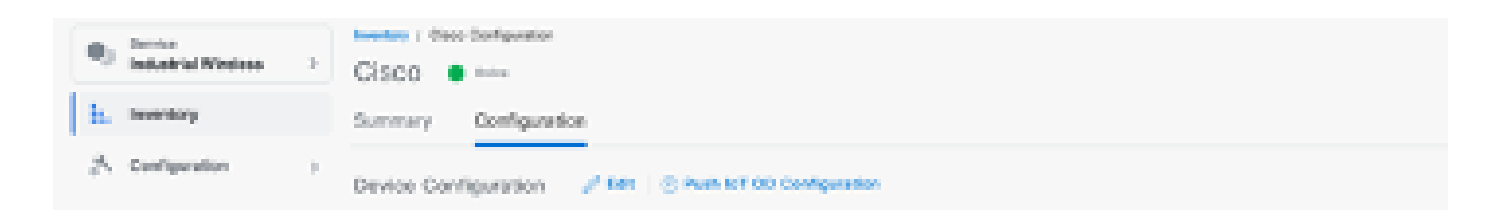

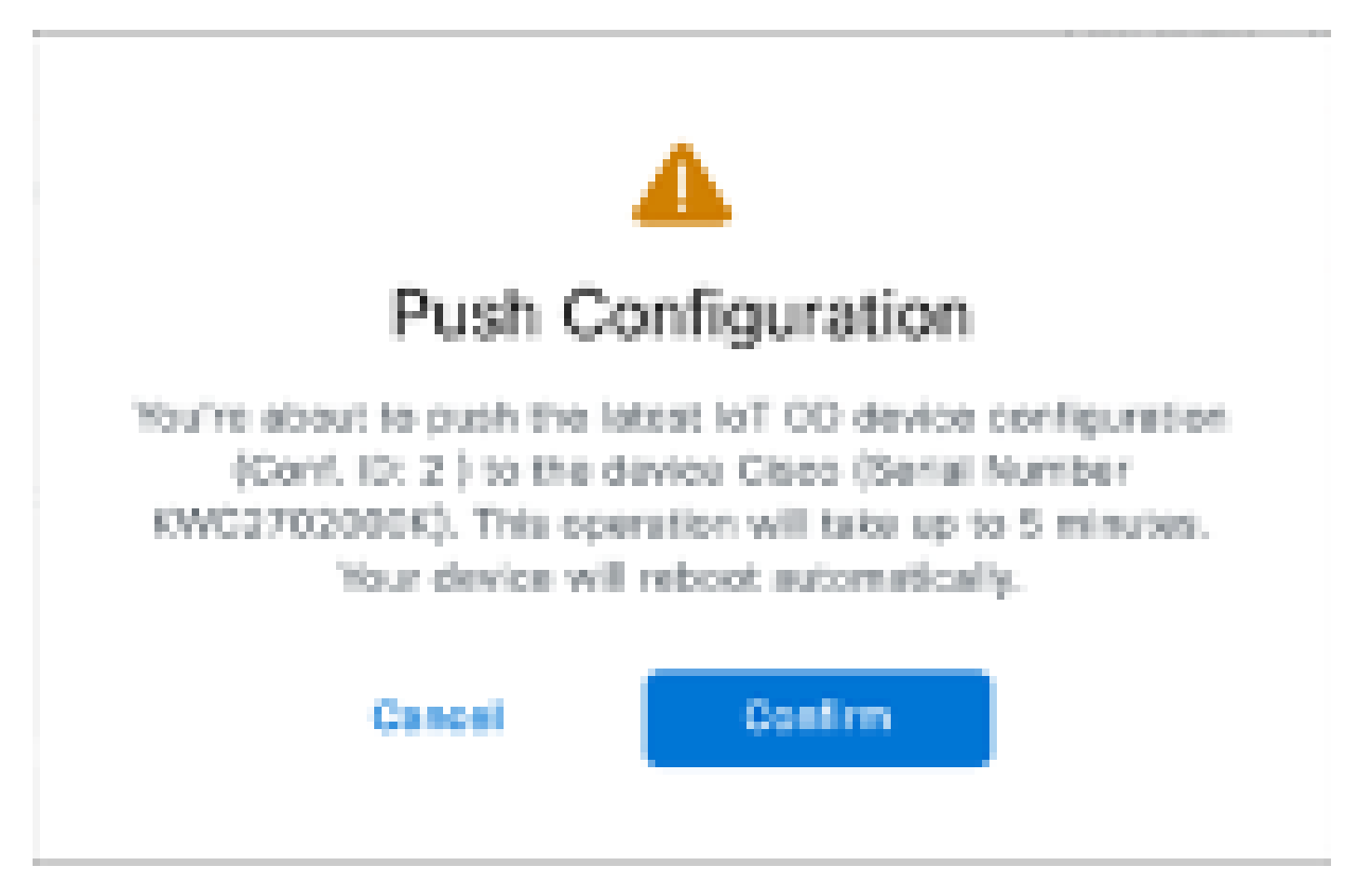

7. Outra opção para enviar a configuração, se os rádios estiverem "Offline", é fazer o download do arquivo de configuração. Na guia Inventário, selecione um ou vários dispositivos e, no menu suspenso "Mais ações", selecione o botão "Download selecionado".

| Q 5      | earch Table   |                    |       |              |           |               |               |               | V                          |
|----------|---------------|--------------------|-------|--------------|-----------|---------------|---------------|---------------|----------------------------|
| 2 Selec  | and Add Day   | Ken Mare Actions / |       |              |           |               |               | C Perheat     | An of Soc 27, 2014 1112 AM |
|          | Configuration | Assign to Group    | Name  | P Albem      | Rodel     | Sental Number | Medi 10 -     | 01010         | Formages Version           |
| •        | 🔺 Dync now    | Renaue Iran Group  | Chus  | 183.168.0.10 | WE1930H-B | FOC272HIBBY   | 5.137.330.348 |               | 17.14.0.79                 |
| •        |               | Download Selected  | Cinca | 192.168.0.10 | W9152D4+8 | KWC27039028   | 5.240.2.120   |               | 17.12.1.5                  |
| 2 Record |               | Datese All         |       |              |           |               |               | Show Records: | n v 1+2 - 0 0 5            |
|          |               | Delete Selected    |       |              |           |               |               |               |                            |
|          |               | Export All         |       |              |           |               |               |               |                            |
|          |               | Export Selected    |       |              |           |               |               |               |                            |

É feito o download de um arquivo com a extensão .iwconf. O mesmo arquivo pode ser carregado na GUI dos dispositivos na guia IoT-OD.

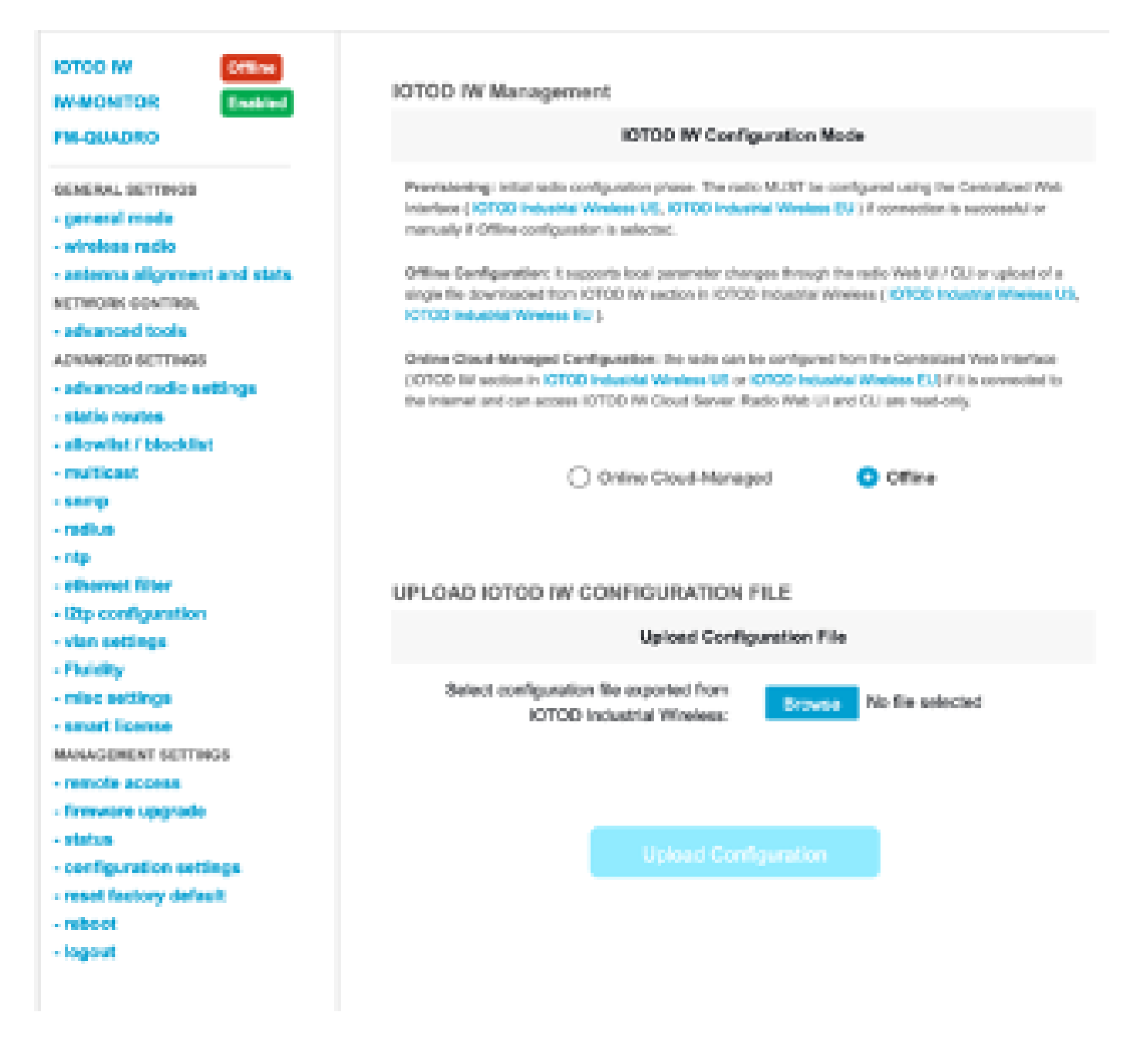

A configuração pode ser verificada na página Status.

| CISCO.                                      | Cisco URWB IW9165DH Configurator<br>5.137.250.148 - MESH POINT MODE |
|---------------------------------------------|---------------------------------------------------------------------|
| WRELESS BACKHAUL                            | Sun Jul 21 22:24:54 EDT 2004                                        |
| IOTOD IW Cloud Managed                      | STATUS                                                              |
| W-MONITOR Disabled                          | Device: Cisco IOT IW9185DH Series Access Point                      |
| GENERAL SETTINGS                            | Name: MP_TH/ABackhoul<br>ID: 5.137.250.148                          |
| - general mode                              | Serial: FOC2729198Y                                                 |
| - wireless radio                            | Operating Mode: Mesh Point                                          |
| - antenna alignment and state               | Firmware version: 17.14.0.79                                        |
|                                             |                                                                     |
| NETWORK CONTROL                             | DEVICE SETTINGS                                                     |
| <ul> <li>advanced tools</li> </ul>          | IP: 10.122.136.9                                                    |
| ADVANCED SETTINGS                           | Netmask: 255.255.255.192                                            |
| <ul> <li>advanced radio settings</li> </ul> | Partin and MTU: 1530                                                |
| - static routes                             | WIREDO                                                              |
| allowing ( blocking                         | Status: up                                                          |
|                                             | Speed: 1000 Mb/s                                                    |
| - snmp                                      | Duplos: Mil                                                         |
| - radius                                    | WIRIDA                                                              |
| - ntp                                       | Sintun: down                                                        |
| - othernet filter                           |                                                                     |
| - 12tp configuration                        | WIRELESS SETTINGS                                                   |
| - vian settings                             | Operating region: B                                                 |
| - Chaldha                                   | Radio 1                                                             |
| - manany                                    | Interface: onabled                                                  |
| <ul> <li>misc settings</li> </ul>           | Mode: fluidity                                                      |
| MANAGEMENT SETTINGS                         | Frequency: 5180 MHz                                                 |
| - remote access                             | Channel: 35<br>Channel: Million Channel                             |
| - status                                    | Current in result: 17 dBm                                           |
| - reboot                                    | Current to power level: 1                                           |
| - Income                                    | Antenna gain: not selected                                          |
| - where                                     | Antenna number: 2                                                   |
|                                             | Radio Mode: comalca                                                 |
|                                             | Maximum link longth; 3 km                                           |
|                                             | Radio 2                                                             |
|                                             | interface: onabled                                                  |
|                                             | Mode: fluidmax primary                                              |
|                                             | Frequency: 5240 MHz<br>Character 48                                 |
|                                             | Charmal Wetter 20 MHz                                               |
|                                             | Current to power: 8 dBm                                             |
|                                             |                                                                     |

8. A página FM-Quadro no rádio da extremidade da malha pode ser acessada para verificar o layout da configuração de fluidez.

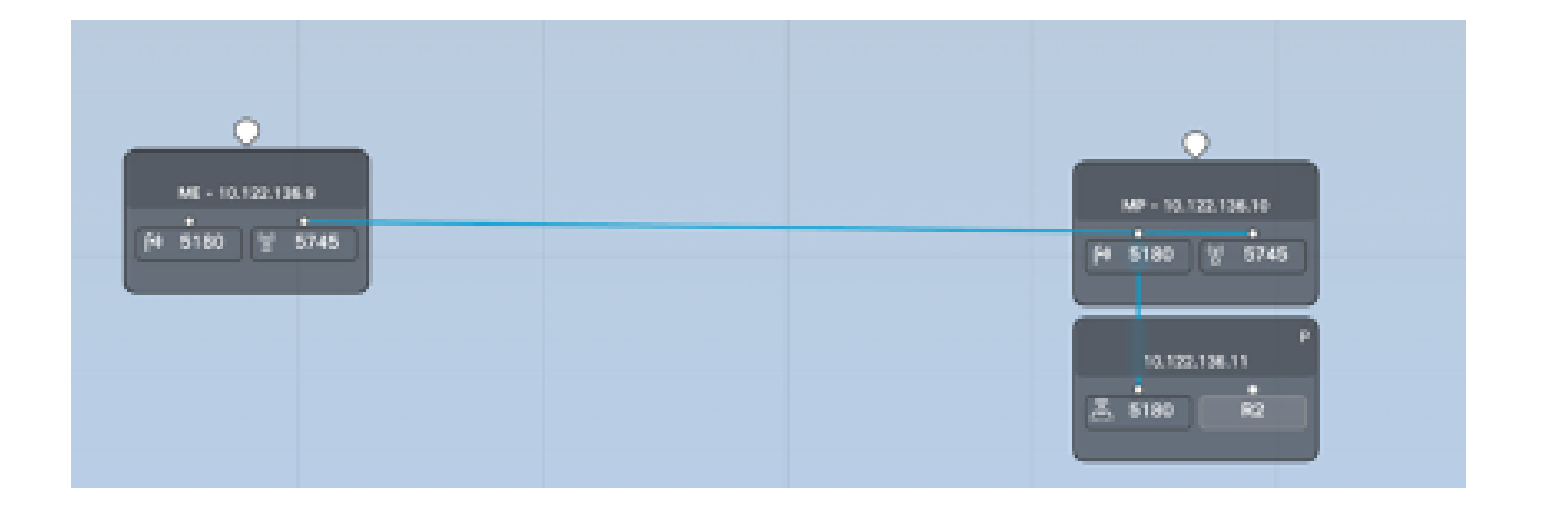

#### Sobre esta tradução

A Cisco traduziu este documento com a ajuda de tecnologias de tradução automática e humana para oferecer conteúdo de suporte aos seus usuários no seu próprio idioma, independentemente da localização.

Observe que mesmo a melhor tradução automática não será tão precisa quanto as realizadas por um tradutor profissional.

A Cisco Systems, Inc. não se responsabiliza pela precisão destas traduções e recomenda que o documento original em inglês (link fornecido) seja sempre consultado.